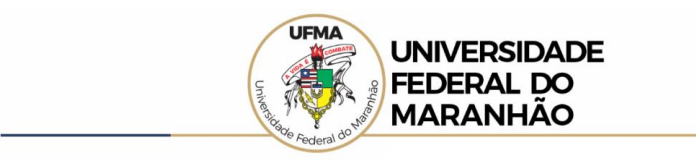

Por meio do passo a passo detalhado é possível realizar a consulta no Portal da Transparência para obter a lista de **Empresas Inidôneas e Suspensas (CEIS)** cadastradas pela Universidade Federal do Maranhão.

Passo 1 Acessar o Portal da Transparência: http://transparencia.gov.br;

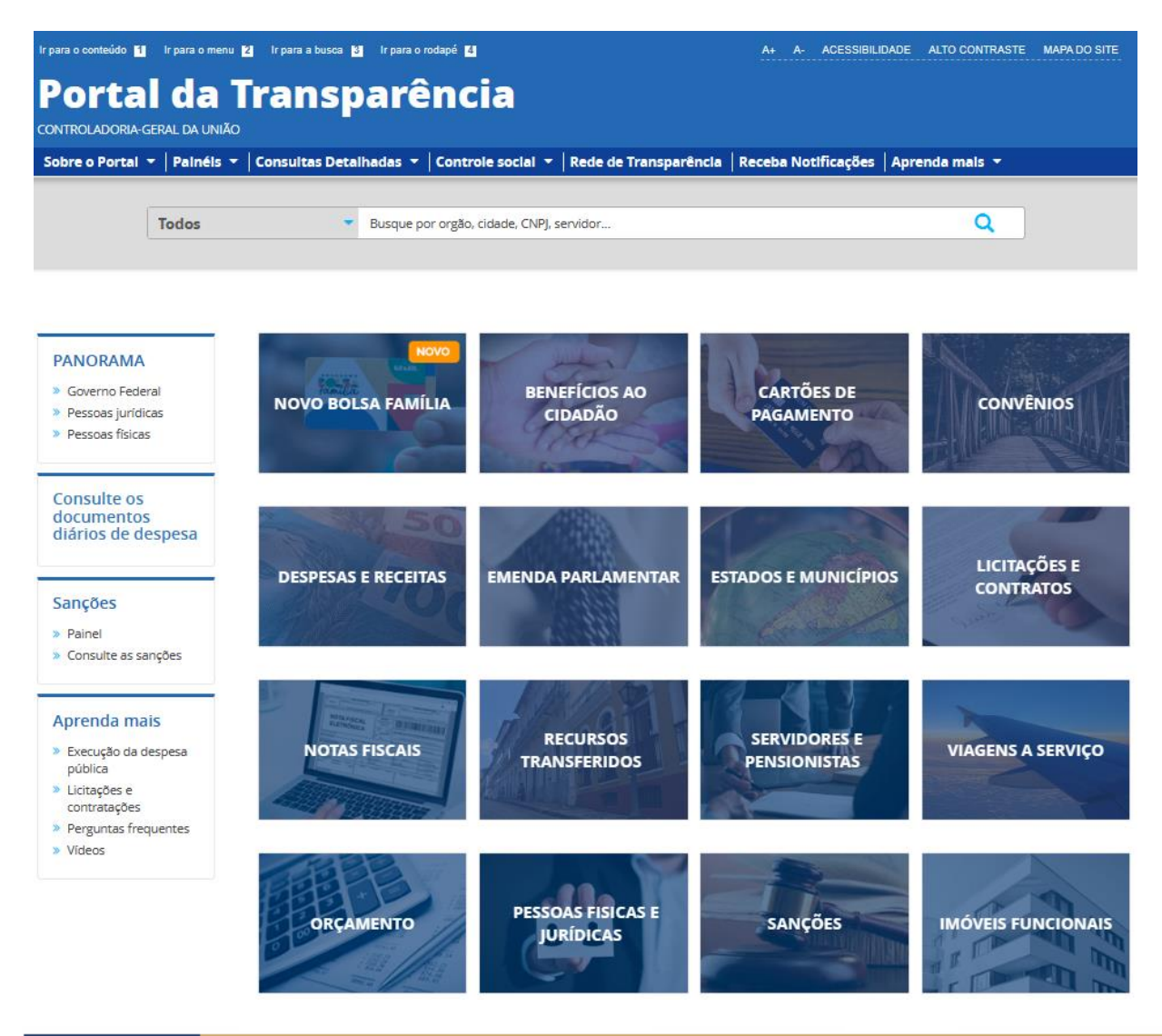

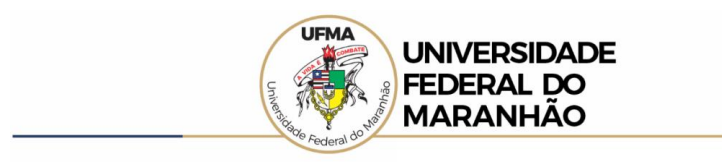

## Passo 2 No menu superior, localizar Consultas Detalhadas → Sanções;

| ore o Portal 👻                       | Painéis 🔻 | Consultas Detalhadas 💌    | Controle social 👻 | Rede de Transpa | arência   Receba Notificações   A | prenda mais 🔻    |
|--------------------------------------|-----------|---------------------------|-------------------|-----------------|-----------------------------------|------------------|
|                                      |           | Benefícios ao Cidadão     |                   |                 |                                   |                  |
| То                                   | dos       | Cartões de Pagamento      |                   |                 |                                   | Q                |
|                                      |           | Contratos                 |                   |                 |                                   |                  |
|                                      |           | Convênios e Outros Acordo | IS I              |                 |                                   |                  |
|                                      |           | Coronavírus               |                   | -               |                                   |                  |
|                                      | _         | Despesas Públicas         |                   | 1               |                                   |                  |
| ANORAMA                              |           | Emendas Parlamentares     |                   |                 | 100                               | There a          |
| Governo Federal                      |           | Imóveis Funcionais        |                   | ÷ 0             | CARTÕES DE                        | CONVÊNIOS        |
| Pessoas jurídicas<br>Pessoas físicas |           | Licitações                |                   |                 | PAGAMENTO                         |                  |
|                                      |           | Notas Fiscais             |                   |                 | A VA                              | THE YEAR         |
|                                      |           | Orçamento                 |                   |                 |                                   |                  |
| onsulte os<br>ocumentos              |           | Pessoas Físicas           |                   |                 |                                   |                  |
| iários de despesa                    | esa       | Pessoas Jurídicas         |                   |                 |                                   |                  |
|                                      |           | Receitas Públicas         |                   |                 | ESTADOS E MUNICÍPIOS              | LICITAÇÕES E     |
| ancões                               |           | Recursos Transferidos     |                   |                 |                                   | CONTRATOS        |
| Painel                               |           | Sanções                   |                   |                 | - participation                   | a sunt C         |
| Consulte as sanções                  | es        | Servidores e Pensionistas |                   | -               |                                   |                  |
|                                      |           | Viagens a Serviço         |                   |                 |                                   |                  |
| prenda mais                          |           | Martin Labor              |                   |                 |                                   |                  |
| Everyche de decrees                  |           |                           | R                 | CURSOS          |                                   |                  |
| pública                              | :50       | NOTAS PISCAIS             | TRAN              | ISFERIDOS       | PENSIONISTAS                      | VIAGENS A SERVIÇ |
| Licitações e<br>contratações         |           | AND TRANSPORT             |                   |                 |                                   |                  |
| Perguntas frequen                    | tes       | Dodragan and              | 10000             |                 |                                   |                  |
| Vídeos                               |           |                           | _                 |                 |                                   |                  |

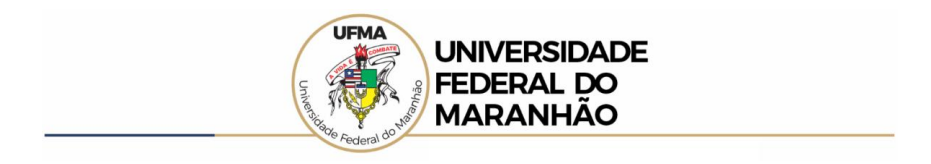

**Passo 3** Utilizar a barra lateral esquerda de filtros para adicionar um filtro de "CADASTRO" e selecionar CEIS;

Passo 3.1 Clicar em "ADICIONAR";

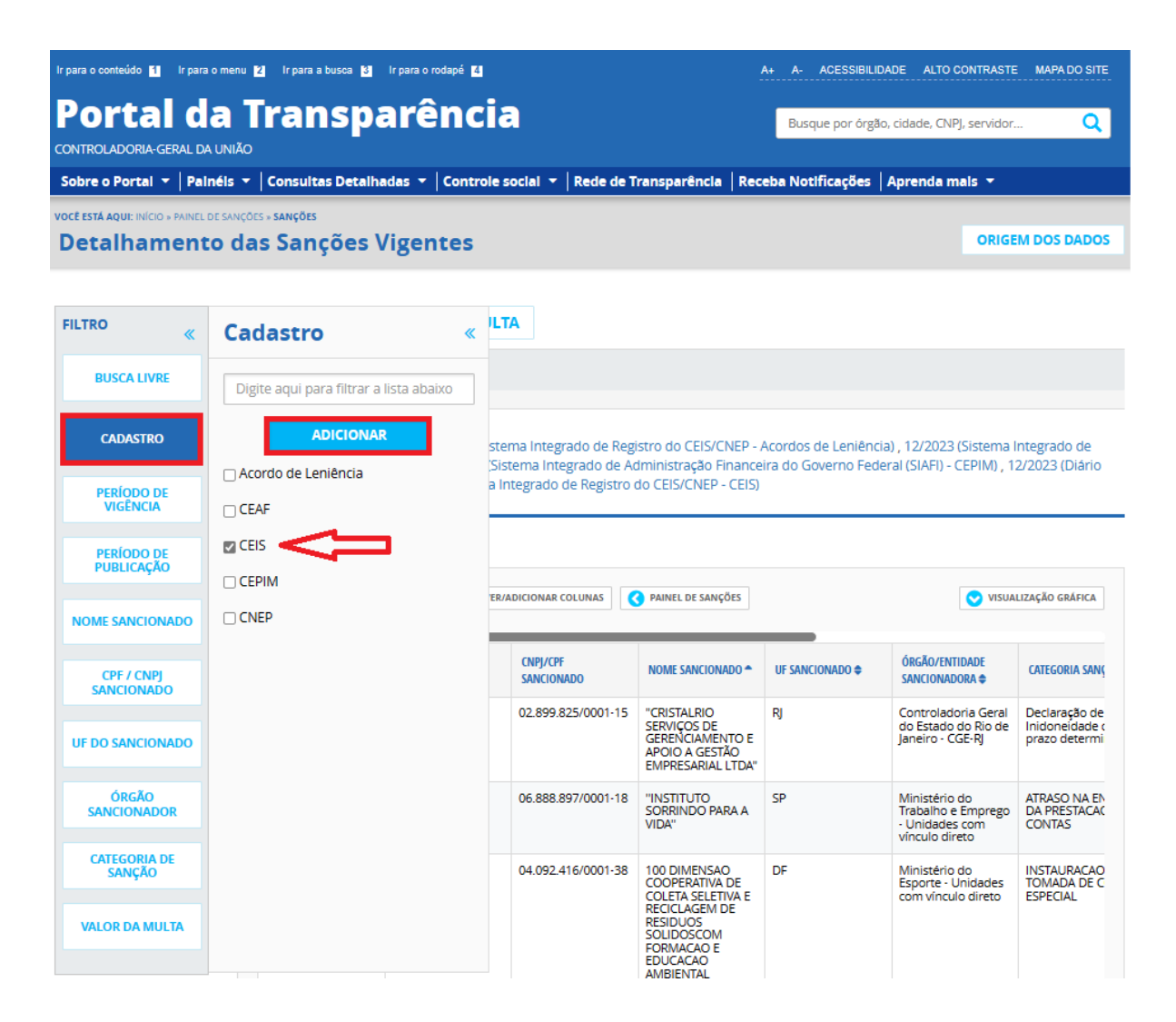

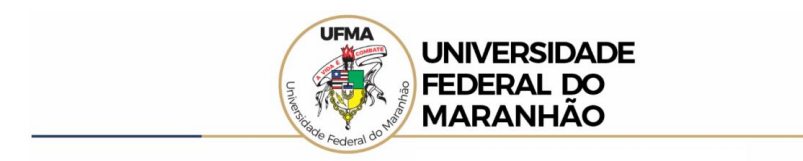

Passo 4 Utilizar a barra lateral esquerda de filtros para adicionar um filtro de "ÓRGÃO SANCIONADOR" e digitar "Universidade Federal do Maranhão";

Passo 4.1 Clicar em "ADICIONAR";

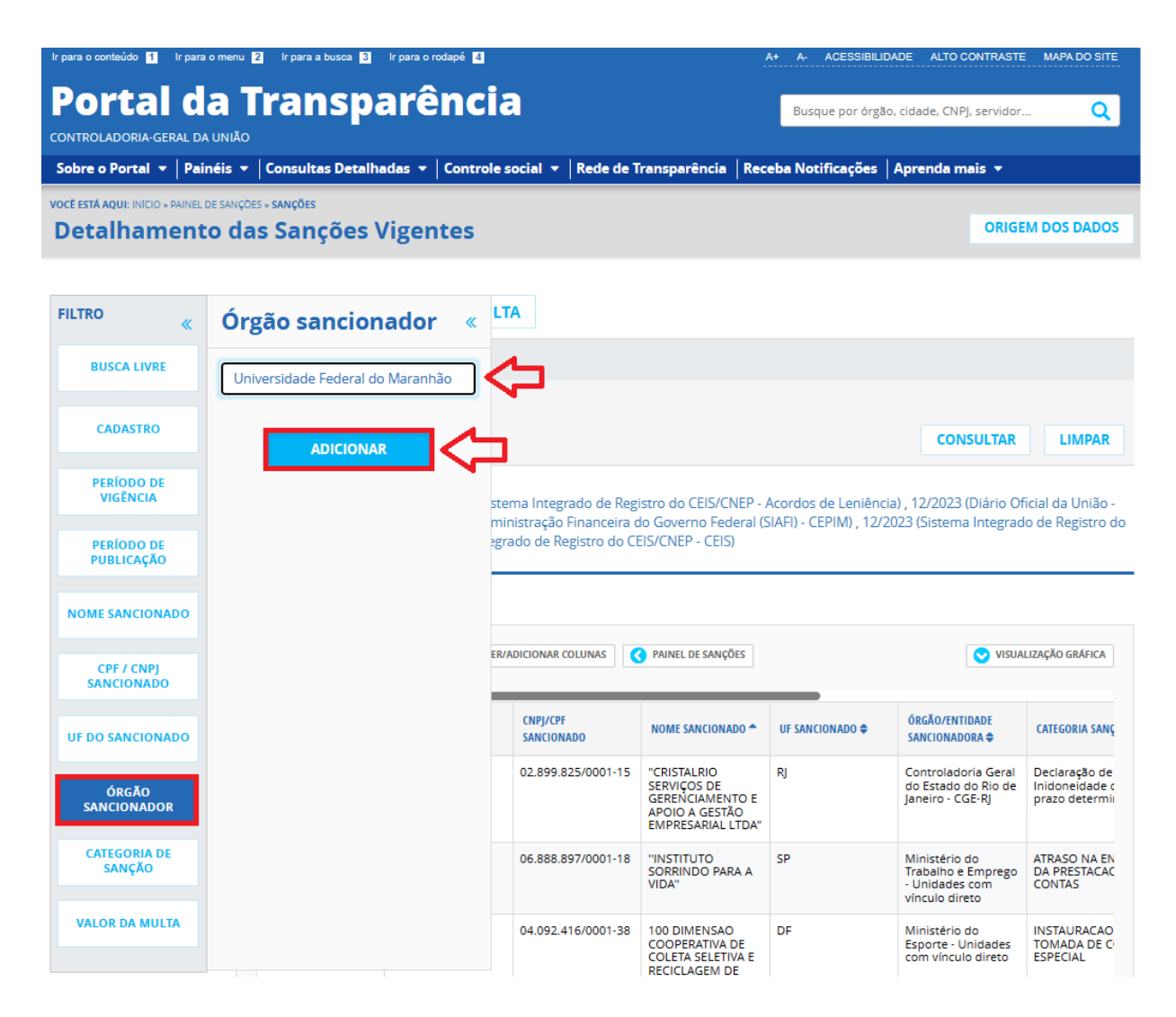

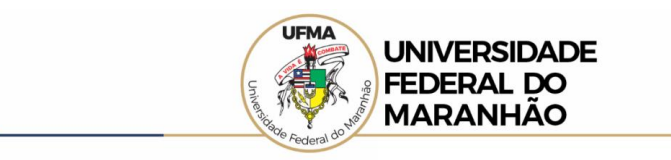

## Passo 5 Clicar em "CONSULTAR";

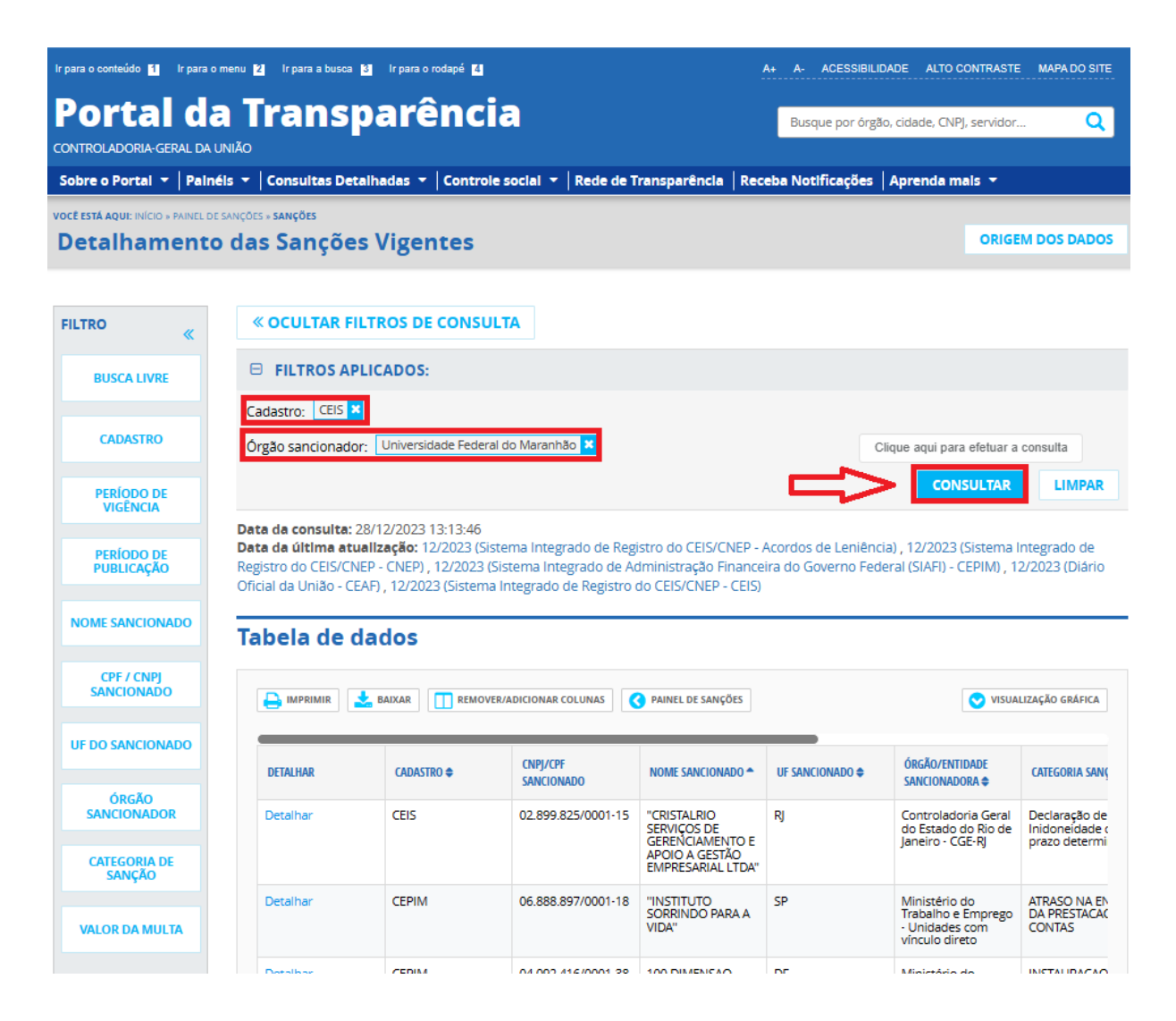